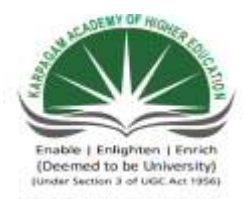

#### KARPAGAM ACADEMY OF HIGHER EDUCATION

(Deemed University Established Under Section 3 of UGC Act 1956) Coimbatore - 641021. (For the candidates admitted from 2016 onwards) DEPARTMENT OF COMMERCE

|          |              |          | Sem | leste | r V |   |
|----------|--------------|----------|-----|-------|-----|---|
|          |              | SYLLABUS | L   | Т     | Р   | С |
|          |              |          | -   | _     | 5   | 3 |
| 15CCU511 | VISUAL BASIC |          |     |       |     |   |

- 1. Write VB Program to perform the text manipulation using alignment and format function
- 2. Write VB Program to find the given is Prime or not
- 3. Write VB Program to calculate the simple interest and compound interest
- 4. Write VB Program to compute the total marks and display the results of a student in the exams
- 5. Write VB Program to calculate the Quadratic Equation
- 6. Write VB Program for performing String Operations
- 7. Write VB Program to implement the calculator
- 8. Write VB Program to perform File Menu Operation
- 9. Write VB Program to implement flex grid
- 10. Write VB Program to present product details like purchase, sales, profit etc., by declaring array functions and present details in a Rich Text Book Box (RTF)
- 11. Write VB Program to implement Employee Details using ADO
- 12. Write VB Program to implement pay slip for an organization and create a database using SQL and ADO Control
- 13. Write VB Program to create a bank customer database by declaring simple array and multiple arrays using ADO Control
- 14. Write VB Program to display tree view and list view of folders and files from a directory of an organization
- 15. Write VB Program to implement the Animated Dice.

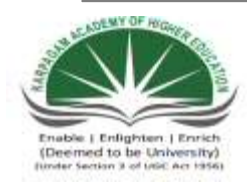

# KARPAGAM ACADEMY OF HIGHER EDUCATION

(Deemed University Established Under Section 3 of UGC Act 1956) Coimbatore - 641021. (For the candidates admitted from 2015 onwards) DEPARTMENT OF COMMERCE

| SUBJECT    | : PRACTICAL VISUAL BASIC |       |                |
|------------|--------------------------|-------|----------------|
| SEMESTER   | : V                      |       |                |
| SUBJECT CO | DE: 15CCU511             | CLASS | : III B.COM CA |
|            |                          |       |                |

#### Exp. No. 1. Text Manipulation Using Alignment and Format Function

Aim:

To Write VB Program to perform the text manipulation using alignment and format function

Algorithm:

- Step 1: Start the Process
- Step 2: Start All Programs Microsoft Visual Studio 6.0 Microsoft Visual Basic 6.0

Step 3: Open the Standard EXE window.

Step 4: Click New Project Design the form.

Step 5: Design the forms and project according to the program using tools such as Label, TextBox,

Command Buttons etc., Properties and components.

Step 6: Write the code for respective tools and actions of the program using code window, events,

properties and methods.

Step 7: Save the forms, projects and Run the program.

Step 8: Check the results.

Step 9: Stop the Process.

#### Design Form

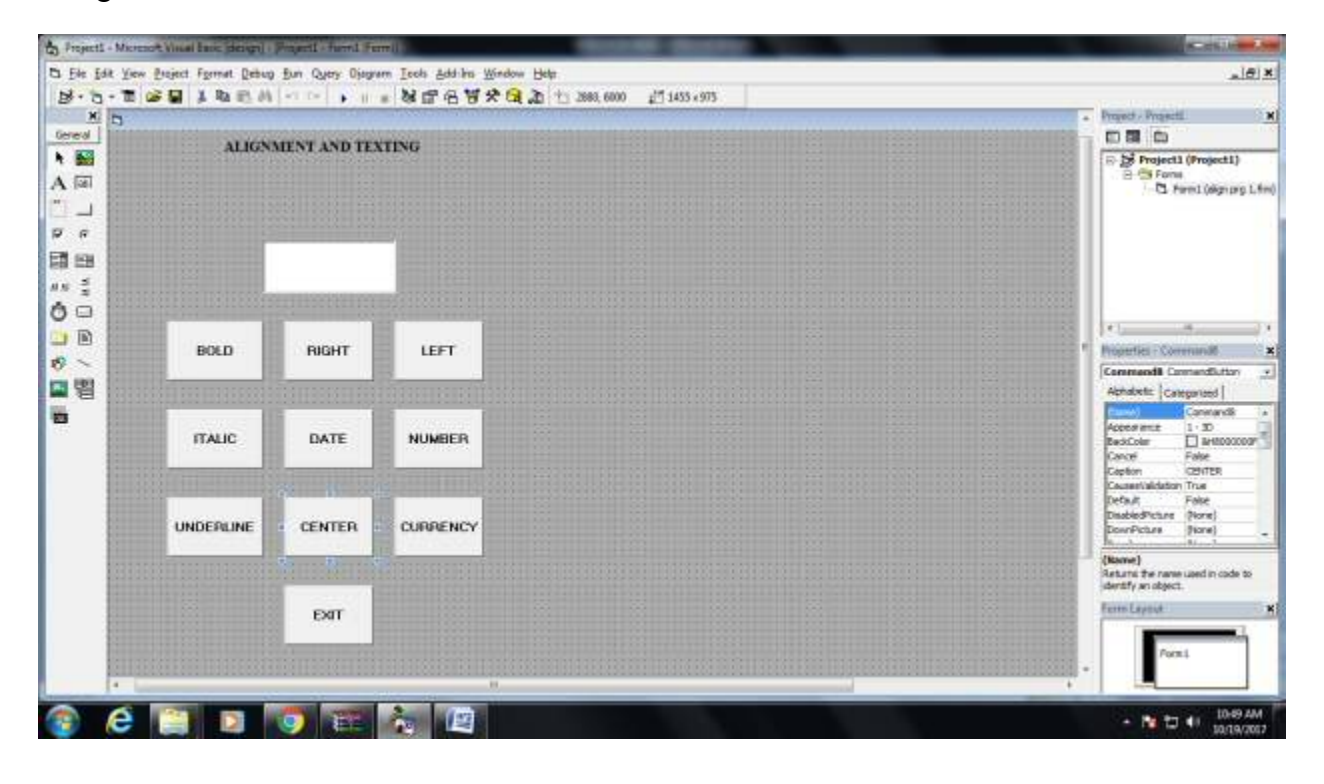

Coding: Private Sub Command10\_Click() End End Sub Private Sub Command2\_Click() Text1.Alignment = 0End Sub Private Sub Command3\_Click() Text1.Alignment = 1End Sub Private Sub Command4 Click() Text1.FontItalic = True End Sub Private Sub Command5 Click() Text1.Text = Format(Now, "short date") End Sub Private Sub Command6 Click() Text1.Text = Format(Val(Text1.Text), "1234") End Sub Private Sub Command7 Click() Text1.FontUnderline = True End Sub Private Sub Command8 Click() Text1.Alignment = 2End Sub Private Sub Command9 Click ()

Text1.Text = Format (Val (Text1.Text), "###\$\$")

End Sub

Output Form:

| 110000       |              | State of Concession, Name |           |
|--------------|--------------|---------------------------|-----------|
| ALIGN        | MENT AND TE: | ING                       |           |
|              |              |                           |           |
|              |              |                           |           |
| ÷            | IN B CON CA  |                           |           |
| 17-          |              |                           |           |
|              | -            |                           |           |
| BOLD         | RIGHT        | LEFT                      |           |
|              |              |                           |           |
|              |              |                           |           |
| ITALIC       | DATE         | NUMBER                    |           |
| 1            |              |                           |           |
| I DEPENDENCE | CENTER       | CURRENT                   |           |
| ONDERLINE    | GENIER       | CORRENCT                  |           |
|              |              |                           |           |
|              | EXIT         |                           |           |
|              |              |                           |           |
|              |              |                           |           |
|              |              |                           |           |
|              |              |                           |           |
|              |              |                           |           |
| e 📄          |              |                           | - N D 4 . |

Result: Thus the above program has been completed successfully and output was verified

Exp. No. 2. Write a Visual Basic Program to find the given number is Prime or not

Aim:

To Write Visual Basic Program to find the given number is Prime or not

Algorithm:

Step 1: Start the Process

Step 2: Start All Programs Microsoft Visual Studio 6.0 Microsoft Visual Basic 6.0

Step 3: Open the Standard EXE window.

Step 4: Click New Project Design the form.

Step 5: Design the forms and project according to the program using tools such as Label, TextBox,

Command Buttons etc., Properties and components.

- Step 6: Write a formula to find the given number is prime or not
- Step 7: Write the code for respective tools and actions of the program using code window, events,

properties and methods.

Step 8: Save the forms, projects and Run the program.

Step 9: Check the results.

Step 10: Stop the Process.

#### Design Form

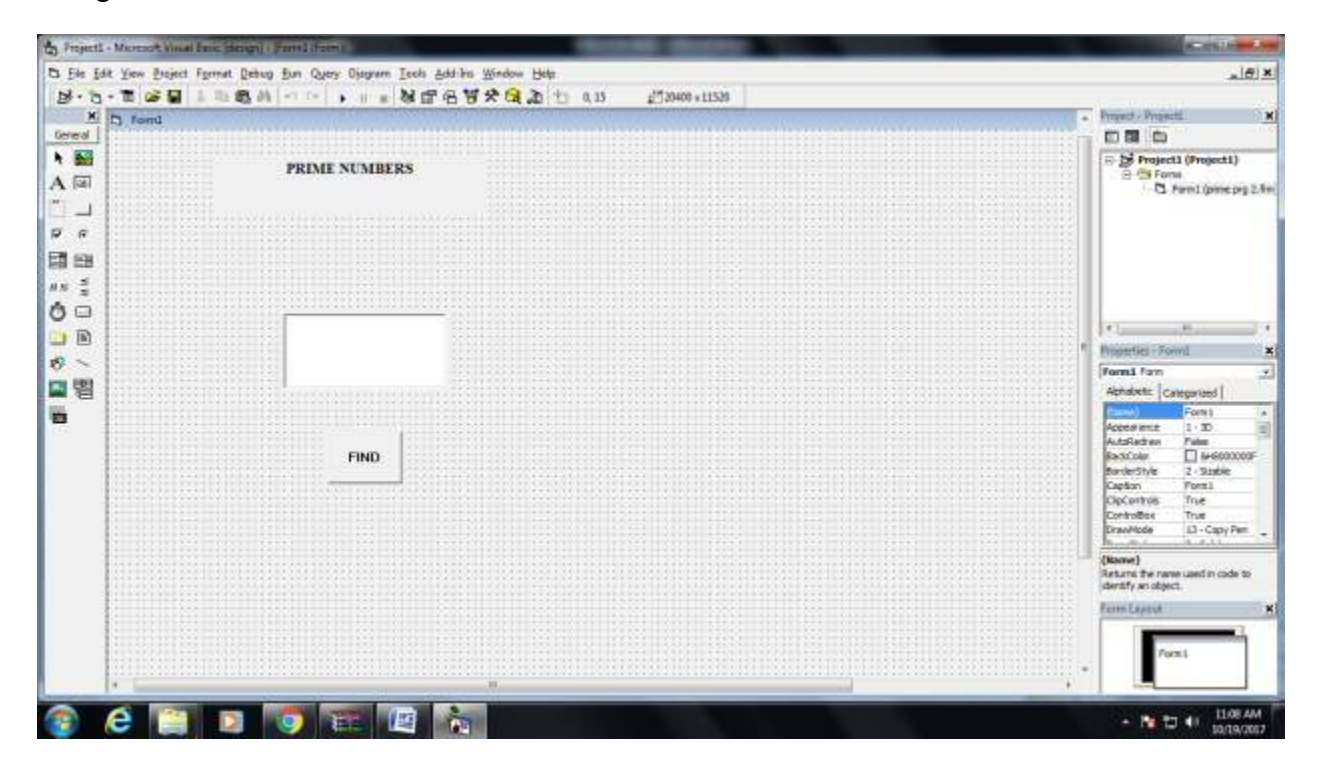

Coding:

Private Sub Command1\_Click()

Dim i, j As Integer

Dim t As Boolean

i = Text1.Text

t = True

For j = 2 To (i - 1)

If i Mod j = 0 Then

t = False

Exit For

End If

Next j

If t Then

MsgBox (i & "is a prime number")

Else

MsgBox (i & "is not a prime number")

End If

End Sub

### Output Form

| 5 form1       | the second second second second second second second second second second second second second second second se | the second second second second second second second second second second second second second second second se |            |
|---------------|----------------------------------------------------------------------------------------------------|----------------------------------------------------------------------------------------------------|------------|
| PRIME NUMBERS |                                                                                                    |                                                                                                    |            |
| 85            |                                                                                                    |                                                                                                    |            |
| FIND          | Project So test a prime number                                                                                  |                                                                                                    |            |
|               |                                                                                                    |                                                                                                    |            |
|               |                                                                                                    |                                                                                                    | 1108 444   |
|               |                                                                                                    |                                                                                                    | 10/19/2017 |

Result: Thus the above program has been completed successfully and output was verified

Exp. No. 3. Write VB Program to calculate the simple interest and compound interest

Aim:

To Write VB Program to calculate the simple interest and compound interest

Algorithm:

Step 1: Start the Process

Step 2: Start All Programs Microsoft Visual Studio 6.0 Microsoft Visual Basic 6.0

Step 3: Open the Standard EXE window.

Step 4: Click New Project Design the form.

Step 5: Design the forms and project according to the program using tools such as Label, TextBox,

Command Buttons etc., Properties and components.

Step 6: Write a formula to calculate the simple interest and compound interest.

Step 7: Write the code for respective tools and actions of the program using code window, events,

properties and methods.

Step 8: Save the forms, projects and Run the program.

Step 9: Check the results.

Step 10: Stop the Process.

Design Form:

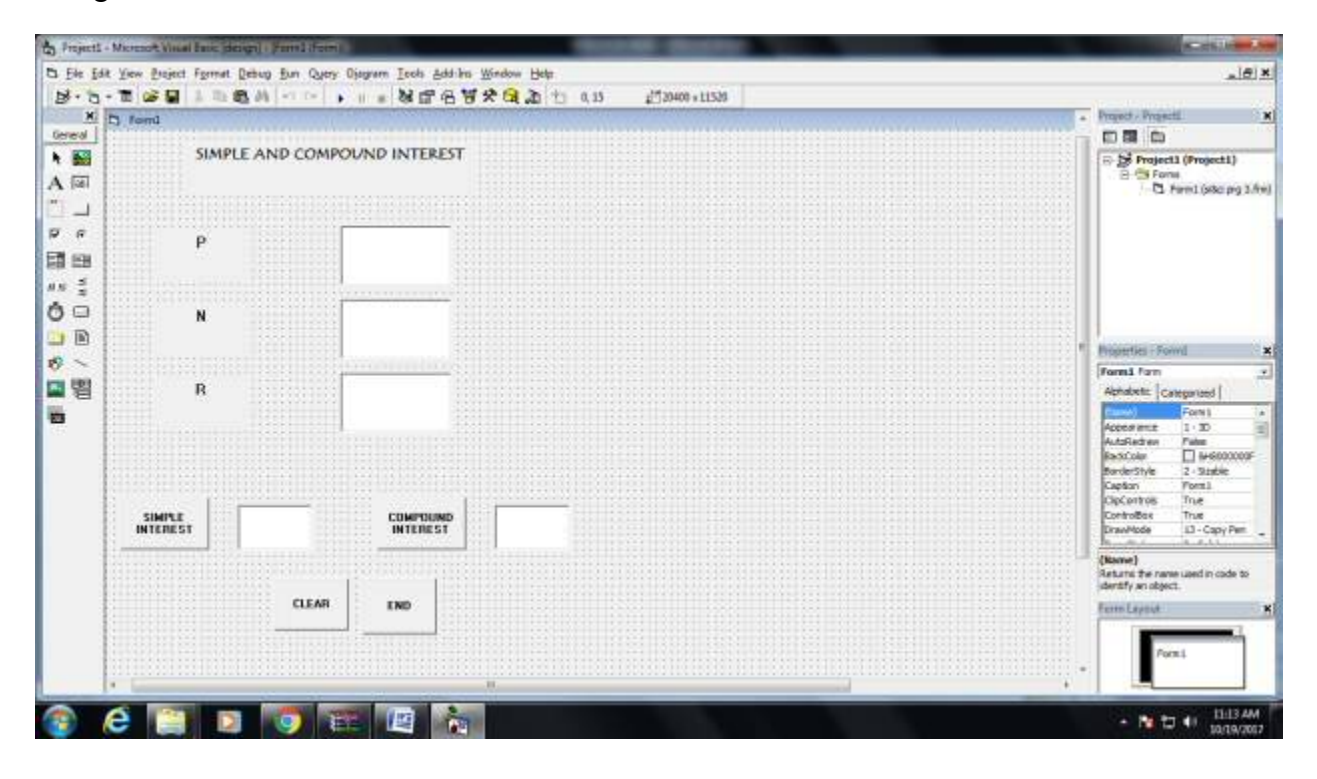

```
Coding:
Private Sub Command1_Click()
Text4.Text = (Text1.Text * Text2.Text * Text3.Text) / 100
End Sub
Private Sub Command2 Click()
Text5.Text = Text1.Text * (1 + (Text3.Text) / 100) \wedge (Text2.Text) - Text1.Text
End Sub
Private Sub Command3_Click()
Text1.Text = ""
Text2.Text = ""
Text3.Text = ""
Text4.Text = ""
Text5.Text = ""
End Sub
Private Sub Command4_Click()
End
End Sub
```

# Output Form

| 5 form1            |                 | the second second second second second second second second second second second second second second second s |  |         | - D - T- |
|--------------------|-----------------|----------------------------------------------------------------------------------------------------|--|---------|----------|
| SIMU               | LE AND COMPOUND | INTEREST                                                                                                    |  |         |          |
| р                  | 1000            | _                                                                                                    |  |         |          |
| N                  | 5               | _                                                                                                    |  |         |          |
| R                  | U.              |                                                                                                    |  |         |          |
| SIMPLE<br>INTEREST |                 |                                                                                                    |  |         |          |
| 👔 é                | 8 0             | e 🛛 🐐                                                                                                    |  | <br>- N | 11.14 AM |

Result: Thus the above program has been completed successfully and output was verified

Prepared by Mr. K. Veerasamy, Asst. Prof., Department of Computer Applications, KAHE.14/12

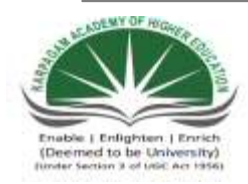

# KARPAGAM ACADEMY OF HIGHER EDUCATION

(Deemed University Established Under Section 3 of UGC Act 1956) Coimbatore - 641021. (For the candidates admitted from 2015 onwards) DEPARTMENT OF COMMERCE

| SUBJECT    | : PRACTICAL VISUAL BASIC |       |                |
|------------|--------------------------|-------|----------------|
| SEMESTER   | : V                      |       |                |
| SUBJECT CO | DE: 15CCU511             | CLASS | : III B.COM CA |

Exp. No. 7 Write VB Program to implement the calculator

Aim:

 $To\ {\rm Write}\ {\rm VB}\ {\rm Program}\ to\ {\rm implement}\ the\ {\rm calculator}$ 

Algorithm:

Step 1: Start the Process

Step 2: Start All Programs Microsoft Visual Studio 6.0 — Microsoft Visual Basic 6.0

Step 3: Open the Standard EXE window.

Step 4: Click New Project Design the form.

Step 5: Design the forms and project according to the calculator program using tools such as Label,

TextBox, Command Buttons etc., Properties and components.

Step 6: Write the code for respective tools and actions of the program using code window, events,

properties and methods.

Step 7: Save the forms, projects and Run the program.

Step 8: Check the results.

Step 9: Stop the Process.

#### Design Form

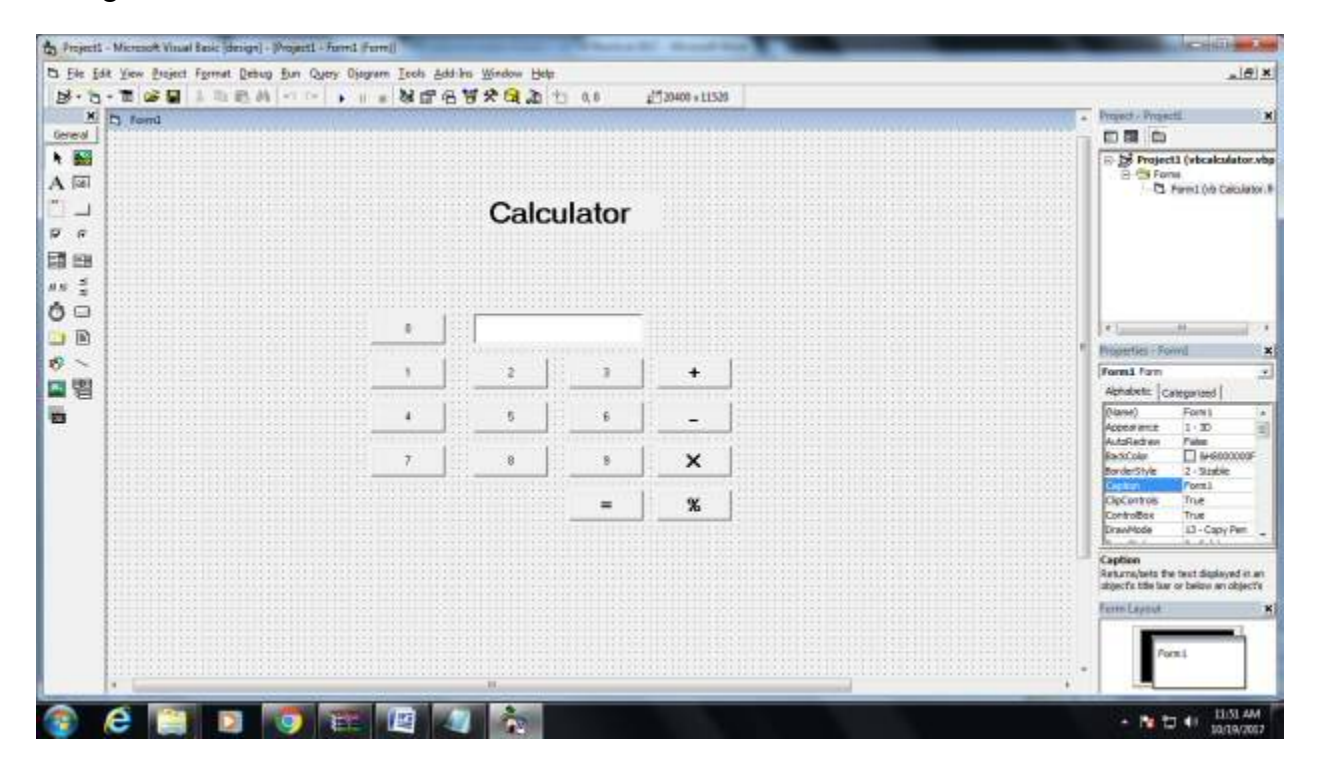

Coding:

Dim mfirst As Single

Dim msecond As Single

Dim manswer As Single

Private Sub cmd0\_Click()

Text1.Text = Text1.Text + "0"

Text1.Text = ""

End Sub

Private Sub cmd1\_Click()

Text1.Text = Text1.Text + "1"

End Sub

Private Sub cmd2\_Click()

Text1.Text = Text1.Text + "2"

End Sub

Private Sub cmd3\_Click()

Text1.Text = Text1.Text + "3"

End Sub

Private Sub cmd4\_Click()

Text1.Text = Text1.Text + "4"

End Sub

Private Sub cmd5\_Click()

Text1.Text = Text1.Text + "5"

End Sub

Private Sub cmd6\_Click()

Text1.Text = Text1.Text + "6"

End Sub

Private Sub cmd7\_Click()

Text1.Text = Text1.Text + "7"

End Sub

Private Sub cmd8\_Click()

Text1.Text = Text1.Text + "8"

End Sub

Private Sub cmd9\_Click()

Text1.Text = Text1.Text + "9"

End Sub

Private Sub Command11\_Click()

Text1.Text = Text1.Text + "+"

End Sub

Private Sub Command12\_Click()

Text1.Text = Text1.Text + " - "

End Sub

Private Sub Command13\_Click()

Text1.Text = Text1.Text + "\*"

End Sub

Private Sub Command14\_Click()

Text1.Text = Text1.Text + "/"

End Sub

Private Sub Command15\_Click() mfirst = Val(Text1.Text) msecond = Val(Text1.Text) Select Case mbutton Case Is = 1 manswer = mfirst + msecond Case Is = 2 manswer = mfirst - msecond Case Is = 3 manswer = mfirst \* msecond Case Is = 4 manswer = mfirst / msecond End Select txtNUMBER = manswer

### End Sub

### Output Form

|   |    | alculator | 5   |  |  |
|---|----|-----------|-----|--|--|
|   | 12 |           | -   |  |  |
| 1 |    | 2 3       | . • |  |  |
|   |    | 5 6       |     |  |  |
|   |    | e _ 0     | ×   |  |  |
|   |    | =         | %   |  |  |

Result: Thus the above program has been completed successfully and output was verified.

#### Exp. No. 8 Write a program to perform the File Menu Operations

Aim:

To write a program to perform the File Menu Operations

Algorithm:

- Step 1: Start the Process
- Step 2: Start All Programs Microsoft Visual Studio 6.0 Microsoft Visual Basic 6.0
- Step 3: Open the Standard EXE window.
- Step 4: Click New Project Design the form.
- Step 5: Design the forms and project according to the program using tools such as Menu Editor

Properties and components.

Step 6: Write the code for respective tools and actions of the program using code window, events,

properties and methods.

Step 7: Save the forms, projects and Run the program.

Step 8: Check the results.

Step 9: Stop the Process.

### Design Form

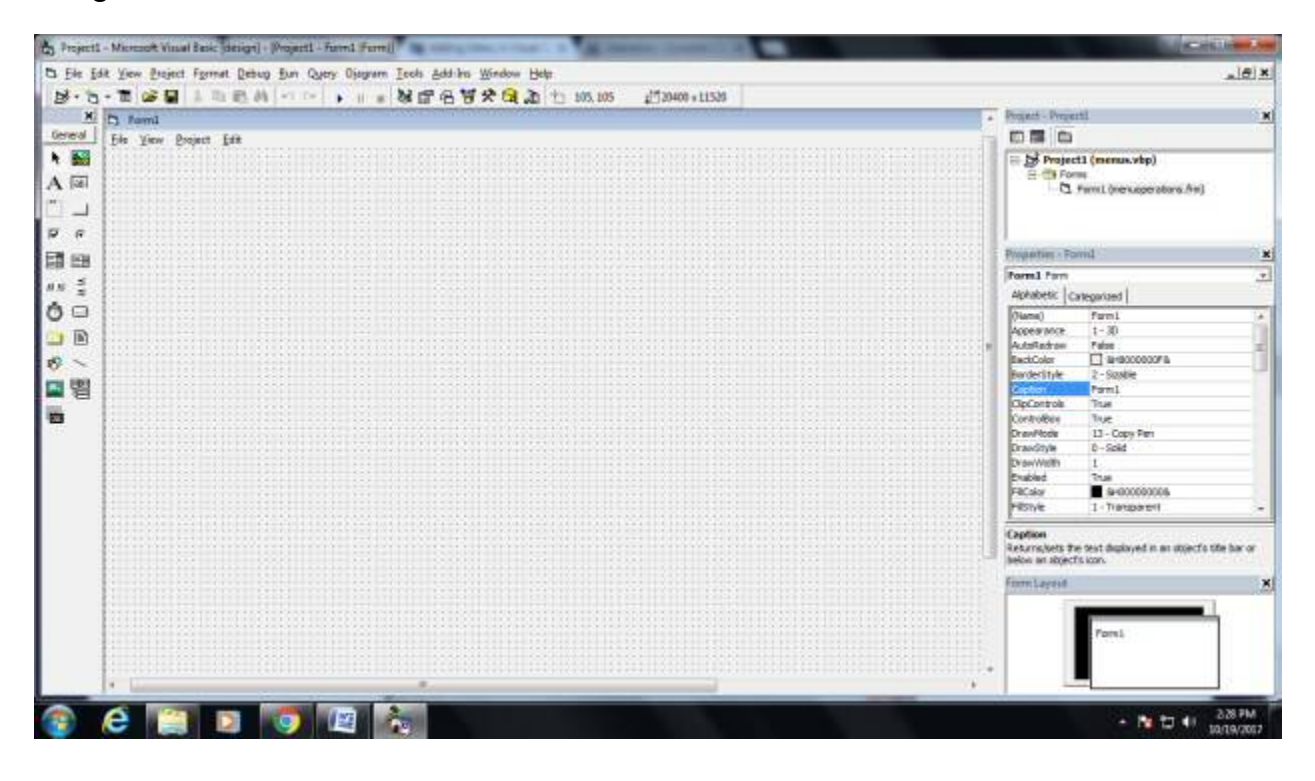

Coding: Private Sub open Click() Dim sFile As String With dlgCommonDialog .DialogTitle = "Open Project" .CancelError = False 'Set the flags and attributes of the common dialog control .Filter = "Bitmaps(\*.BMP)|\*.BMP|Metafiles(\*.WMF)|\*. WMF|JpegFiles(\*.jpg)|\*.jpg|GIF Files(\*.gif)|\*.gif|Icon Files(\*.ico)|\*.ico|All Files(\*.\*)|\*.\*" .ShowOpen Image1.Picture = LoadPicture(.FileName) If Len(.FileName) = 0 Then Exit Sub End If sFile = .FileName End With End Sub Private Sub mnuItalic Click() If mnuItalic.Checked Then lblTestText.FontItalic = False mnuItalic.Checked = FalseElse

lblTestText.FontItalic = True

mnuItalic.Checked = True

End If

End Sub

Private Sub mnuUnderline\_Click() If mnuUnderline.Checked Then lblTestText.FontUnderline = False mnuUnderline.Checked = False Else lblTestText.FontUnderline = True mnuUnderline.Checked = True End If End Sub Private Sub mnuBold\_Click() If mnuBold.Checked Then lblTestText.FontBold = False mnuBold.Checked = False Else lblTestText.FontBold = True mnuBold.Checked = True End If End Sub Private Sub exit Click() Unload Me End Sub

Output Form

| Form1     | C. Concernant in succession | And Annual Control of |                                                                                                    |   | in Demo |
|-----------|-----------------------------|-----------------------|----------------------------------------------------------------------------------------------------|---|---------|
| File [EM] | View Project Exit           | ñ                     | the state of the state of the s |   |         |
|           | Underline                   |                       |                                                                                                    |   |         |
|           | halic                       |                       |                                                                                                    |   |         |
| 4         | Bold                        |                       |                                                                                                    |   |         |
|           |                             |                       |                                                                                                    |   |         |
|           |                             |                       |                                                                                                    |   |         |
|           |                             |                       |                                                                                                    |   |         |
|           |                             |                       |                                                                                                    |   |         |
|           |                             |                       |                                                                                                    |   |         |
| 10        | Welcom                      | e To Karpaga          | n Academy of Higher Educatio                                                                                                    | n |         |
|           |                             |                       |                                                                                                    |   |         |
|           |                             |                       |                                                                                                    |   |         |
|           |                             |                       |                                                                                                    |   |         |
|           |                             |                       |                                                                                                    |   |         |
|           |                             |                       |                                                                                                    |   |         |
|           |                             |                       |                                                                                                    |   |         |
|           |                             |                       |                                                                                                    |   |         |
|           |                             |                       |                                                                                                    |   |         |
|           |                             |                       |                                                                                                    |   |         |
|           |                             |                       |                                                                                                    |   |         |
|           |                             |                       |                                                                                                    |   |         |
|           |                             |                       |                                                                                                    |   |         |
|           |                             |                       |                                                                                                    |   |         |
|           |                             |                       |                                                                                                    |   |         |
|           |                             |                       |                                                                                                    |   |         |
|           |                             |                       |                                                                                                    |   |         |
|           |                             |                       |                                                                                                    |   |         |
|           |                             |                       |                                                                                                    |   |         |
|           |                             |                       |                                                                                                    |   |         |
|           | 6                           |                       | A                                                                                                    |   | 240 FM  |

Result: Thus the above program has been completed successfully and output was verified.

Exp. No. 9 Write VB Program to implement flex grid

Aim:

To Write VB Program to implement flex grid

Algorithm:

Step 1: Start the Process

Step 2: Start All Programs Microsoft Visual Studio 6.0 Microsoft Visual Basic 6.0

Step 3: Open the Standard EXE window.

Step 4: Click New Project Design the form.

Step 5: Design the forms and project according to the program using tools such as MS Flex grid

Properties and components.

Step 6: Write the code for respective tools and actions of the program using code window, events,

properties and methods.

Step 7: Save the forms, projects and Run the program.

Step 8: Check the results.

Step 9: Stop the Process.

### Design Form

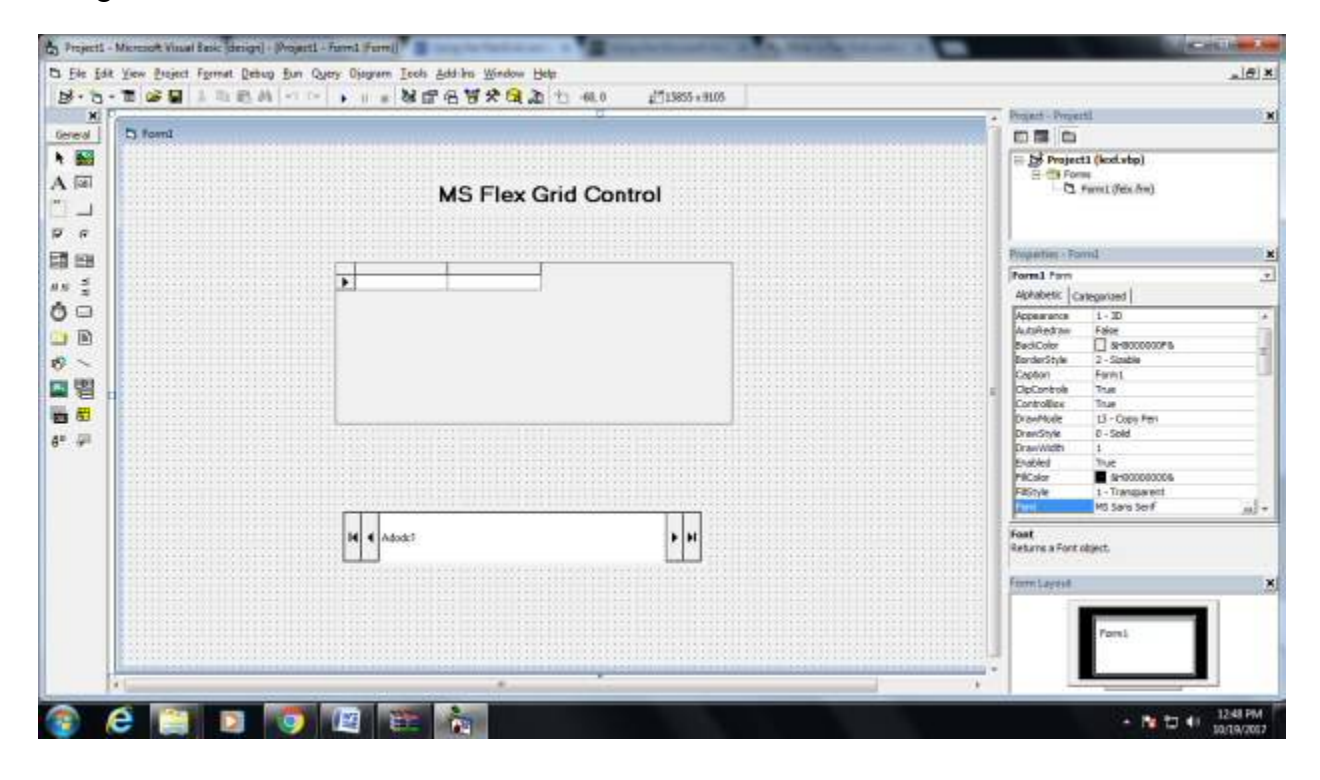

```
Dim lngWidth As Long
Dim intLoopCount As Integer
Const SCROLL BAR WIDTH = 320
Private Sub DataGrid1 Click()
With MSFlexGrid
  lngWidth = .Width - SCROLL BAR WIDTH
  .Cols = 4
  .FixedCols = 1
  .Rows = 0
  .AddItem vbTab & "Heading Text One" & vbTab & _
   "Heading Text Two" & vbTab & "Heading Text Three" &
   vbTab & "Heading Text Four"
  .Rows = 12
  .FixedRows = 1
  .WordWrap = True
  .RowHeight(0) = .RowHeight(0) * 2
  .ColWidth(0) = lngWidth / 4
  .ColWidth(1) = lngWidth / 4
  .ColWidth(2) = lngWidth / 4
  .ColWidth(3) = lngWidth / 4
  For intLoopCount = 1 To (.Rows - 1)
    .TextMatrix(intLoopCount, 0) = "Item " & intLoopCount
  Next intLoopCount
```

End With

### End Sub

### Output Form

| Þ | Peoplic Plane<br>Sciences abu<br>1900-1809 Arvend<br>1900-1809 Arvend<br>1900-1809 Arvend | Musi1 Musi2<br>80 96<br>97 96<br>96 85 | Hatiri<br>22<br>15<br>19 |  |  |
|---|-------------------------------------------------------------------------------------------|----------------------------------------|--------------------------|--|--|
|   |                                                                                           |                                        |                          |  |  |
| [ | Adode T                                                                                   |                                        | <b>H</b>                 |  |  |
|   |                                                                                           |                                        |                          |  |  |
|   |                                                                                           |                                        |                          |  |  |

Result: Thus the above program has been completed successfully and output was verified.

Prepared by Mr. K. Veerasamy, Asst. Prof., Department of Computer Applications, KAHE.17/15

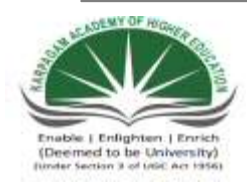

## KARPAGAM ACADEMY OF HIGHER EDUCATION

(Deemed University Established Under Section 3 of UGC Act 1956) Coimbatore - 641021. (For the candidates admitted from 2015 onwards) DEPARTMENT OF COMMERCE

| SUBJECT    | : PRACTICAL VISUAL BASIC |       |                |
|------------|--------------------------|-------|----------------|
| SEMESTER   | : V                      |       |                |
| SUBJECT CO | DE: 15CCU511             | CLASS | : III B.COM CA |

Exp. No. 10 Write VB Program to present product details like purchase, sales, profit etc., by declaring array functions and present details in a Rich Text Book Box (RTF)

Aim:

To Write VB Program to present product details like purchase, sales, profit etc., by declaring array functions and present details in a Rich Text Book Box (RTF)

Algorithm:

Step 1: Start the Process

Step 2: Start All Programs Microsoft Visual Studio 6.0 — Microsoft Visual Basic 6.0

Step 3: Open the Standard EXE window.

Step 4: Click New Project Design the form.

Step 5: Design the forms and project according to the program using tools such as Label, RichTextBox,

Command Buttons etc., Properties and components.

Step 6: Write the code for respective tools and actions of the program using code window, events,

properties and methods.

Step 7: Save the forms, projects and Run the program.

Step 8: Check the results.

Step 9: Stop the Process.

### Design Form

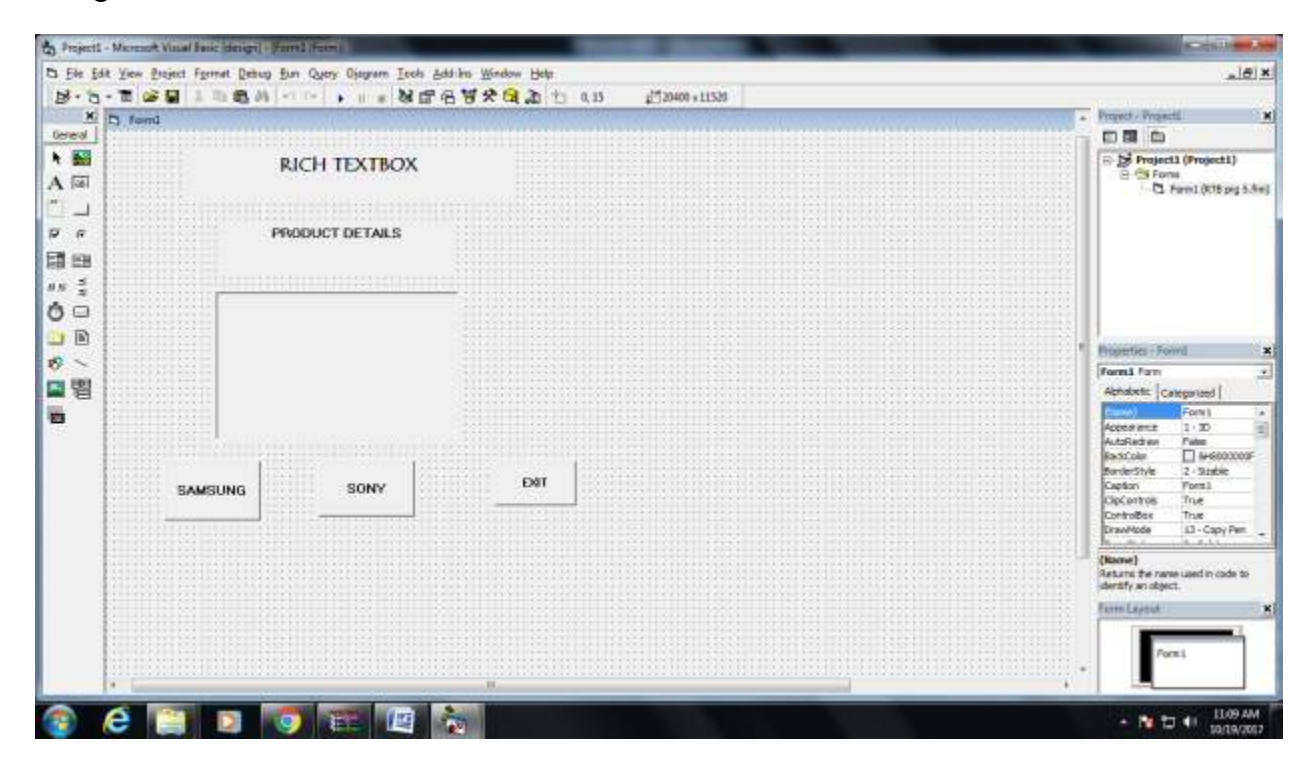

Coding:

Private Sub Command1\_Click()

Dim p(1 To 4) As String

p(1) = "The sales turnover is 20 crores"

p(2) = "The total turnover is 100 crores"

p(3) = "The total expenses is 75 crores"

p(4) = "The profit turnover is 25 crores"

RichTextBox1.Text = p(1) & "" & p(2) & "" & p(3) & "" & p(4)

End Sub

Private Sub Command2\_Click()

Dim p(1 To 4) As String

p(1) = "The sales turnover is 220 crores"

p(2) = "The total turnover is 143 crores"

p(3) = "The total expenses is 109 crores"

p(4) = "The profit turnover is 45 crores"

RichTextBox1.Text = p(1) & "" & p(2) & "" & p(3) & "" & p(4)

End Sub

Private Sub Command3\_Click()

End

End Sub

# Output Form

| h formi | and the second second |      |  |                    |
|---------|-----------------------|------|--|--------------------|
|         | RICH TEXTBOX          |      |  |                    |
| P       | RODUCT DETAILS        |      |  |                    |
|         |                       |      |  |                    |
|         |                       |      |  |                    |
|         |                       |      |  |                    |
| SAMSUNG | SONY                  | EXAT |  |                    |
|         |                       |      |  |                    |
|         |                       |      |  |                    |
|         |                       |      |  |                    |
|         |                       |      |  |                    |
| 💿 é 🛅   | D 💿 📧                 |      |  | • 🐚 🕁 🕂 🛄 10.12 AM |
Result: Thus the above program has been completed successfully and output was verified.

Exp. No. 11 Write VB Program to implement Employee Details using ADO

### Aim:

To Write VB Program to implement Employee Details using ADO.

#### Algorithm:

Step 1: Start the Process

Step 2: Start All Programs Microsoft Visual Studio 6.0 Microsoft Visual Basic 6.0

Step 3: Open the Standard EXE window.

Step 4: Click New Project Design the form.

Step 5: Design the forms and project according to the program using tools such as Label, TextBox,

Command Buttons etc., Properties and components.

Step 6: Create a database for employee details of an organization with necessary details using MS

Access.

Step 7: Establish connectivity between database table and application using ActiveX Data Objects.

Step 8: Write the code for respective tools and actions of the program using code window, events,

properties and methods.

Step 9: Save the forms, projects and Run the program.

Step 10: Check the results.

Step 11: Stop the Process.

## Design Form

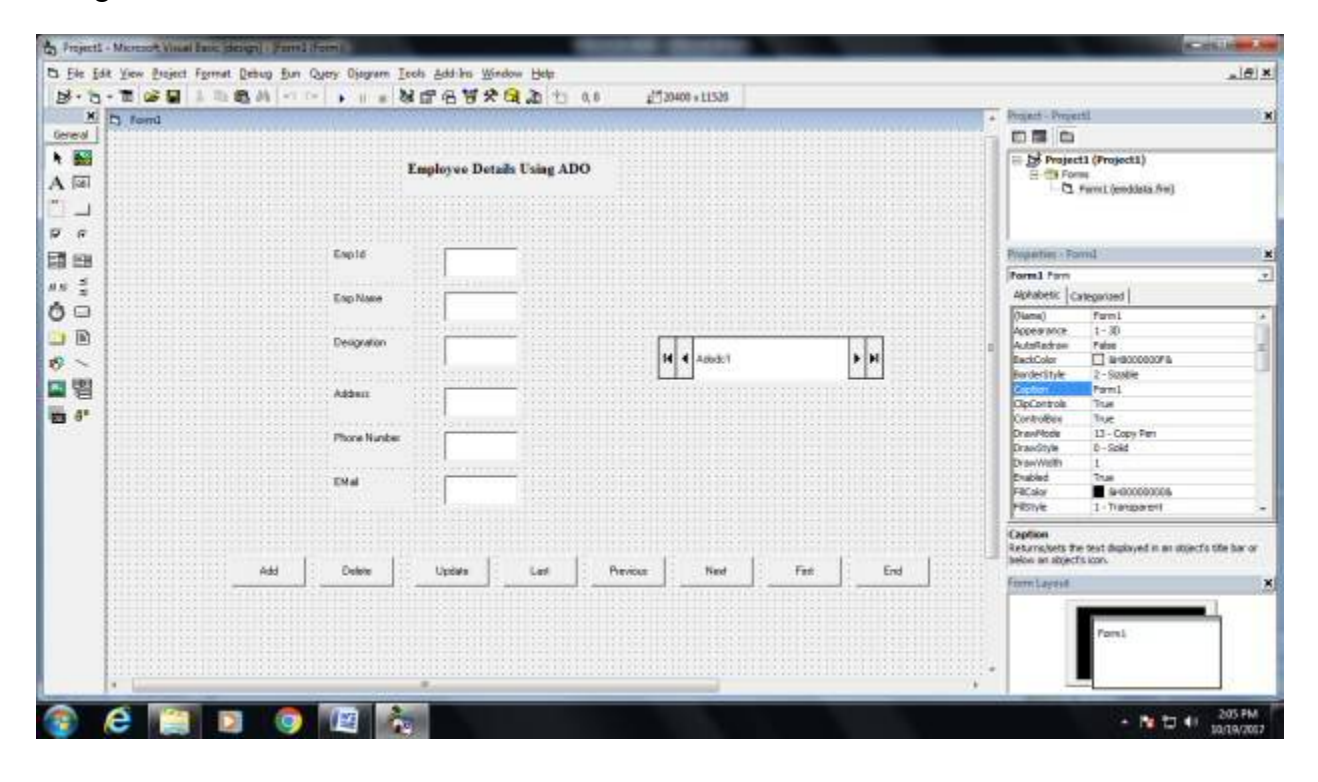

Coding

Private Sub Command3\_Click()

Adodc1.Recordset.MoveNext

MsgBox "This is the next record"

End Sub

Private Sub Command4\_Click()

Adodc1.Recordset.MovePrevious

MsgBox "This is the previous record"

End Sub

Private Sub Command5\_Click()

Adodc1.Recordset.AddNew

Text6.Text = ""

Text7.Text = ""

Text8.Text = ""

Text9.Text = ""

Text10.Text = ""

Text11.Text = ""

Text12.Text = ""

MsgBox "The record is added successfully"

Private Sub Command6\_Click()

Adodc1.Recordset.Delete

MsgBox "The record is deleted"

End Sub

Private Sub Command7\_Click()

Adodc1.Recordset.Update

MsgBox "The record is ipdated successfully"

End Sub

Private Sub Command8\_Click()

End

## Output Form

| nl |              |                          |              |              | NEW LO         |
|----|--------------|--------------------------|--------------|--------------|----------------|
|    | 3            | mployee Details Using Al | 00           |              |                |
|    |              |                          |              |              |                |
|    | Empld        | 2                        |              |              |                |
|    | Enp Name     | and .                    |              |              |                |
|    | Designation  | Antaroger                | He 4 Adodd   | <b>b b</b> 1 |                |
|    | Addens       | Namaka al                |              |              |                |
|    | Phone Number |                          |              |              |                |
|    | Dist         | autBghal.com             |              |              |                |
|    |              |                          |              |              |                |
| A  | ldd Deiele   | Update Last              | Preview Neir | Finit End    |                |
|    |              |                          |              |              |                |
|    |              |                          |              |              |                |
|    |              |                          |              |              |                |
|    |              |                          |              |              |                |
| 6  |              |                          |              | -            | . 19 PT 41 204 |
|    |              |                          |              |              | - 10 L 10/     |

Result: Thus the above program has been completed successfully and output was verified.

# Exp. No. 12 Write VB Program to implement pay slip for an organization and create a database using SQL and ADO Control

### Aim:

To Write VB Program to implement pay slip for an organization and create a database using SQL and ADO Control

#### Algorithm:

- Step 1: Start the Process
- Step 2: Start All Programs Microsoft Visual Studio 6.0 Microsoft Visual Basic 6.0
- Step 3: Open the Standard EXE window.
- Step 4: Click New Project Design the form.
- Step 5: Design the forms and project according to the program using tools such as Label, TextBox,

Command Buttons etc., Properties and components.

Step 6: Create a database for pay slip for an organization with necessary details using MS Access.

- Step 7: Establish connectivity between database table and application using ActiveX Data Objects.
- Step 8: Write the code for respective tools and actions of the program using code window, events,

properties and methods.

- Step 9: Save the forms, projects and Run the program.
- Step 10: Check the results.
- Step 11: Stop the Process.

# Design Form

|                                                                                                    | Projecti (Projecti)<br>Projecti (Projecti)<br>Prone<br>Prone<br>Prone<br>Prone<br>Prone<br>Prone<br>Projecti (Projecti) |
|----------------------------------------------------------------------------------------------------|----------------------------------------------------------------------------------------------------|
| Bail         ENDINCE PRIMAL         P.2           Image: State of the state of the state of th | ge Frojecti (Projecti)<br>B Ge Fons<br>- CL Farmi (mo prg 6.                                                            |
| → EMP NO. PF                                                                                                    |                                                                                                    |
| EHP NAME DA                                                                                                    |                                                                                                    |
|                                                                                                    |                                                                                                    |
|                                                                                                    |                                                                                                    |
|                                                                                                    | erties - Formd                                                                                                    |
| BEPAITMENT DEDUCTION                                                                                                    | ni form<br>habeti: Categorized                                                                                          |
| BASIC PAY GROSS SALARY                                                                                                    | Romit 1:30<br>Reference 1:30                                                                                            |
| HRA NET SALARY                                                                                                    | scolar 🔲 M-6000000<br>derStyle 2 Staddie<br>Nam 5                                                                       |
| FIRST LAST NEXT PREVIOUS                                                                                                    | troitios True<br>troitios True<br>whode L3 - Capy Perr                                                                  |
|                                                                                                    | we)<br>milithe name used in code to<br>tify an object.                                                                  |
| ADD DELETE UPDATE EXIT                                                                                                    | Leyout                                                                                                    |

Coding:

Private Sub Command3\_Click()

Adodc1.Recordset.MoveNext

MsgBox "This is the next record"

End Sub

Private Sub Command4\_Click()

Adodc1.Recordset.MovePrevious

MsgBox "This is the previous record"

End Sub

Private Sub Command5\_Click()

Adodc1.Recordset.AddNew

Text6.Text = ""

Text7.Text = ""

Text8.Text = ""

Text9.Text = ""

Text10.Text = ""

Text11.Text = ""

Text12.Text = ""

MsgBox "The record is added successfully"

Private Sub Command6\_Click()

Adodc1.Recordset.Delete

MsgBox "The record is deleted"

End Sub

Private Sub Command7\_Click()

Adodc1.Recordset.Update

MsgBox "The record is ipdated successfully"

End Sub

Private Sub Command8\_Click()

End

End Sub

Private Sub Command9\_Click()

Text6.Text = Val(Text5.Text \* 10) / 100

Text7.Text = Val(Text5.Text \* 12) / 100

Text8.Text = Val(Text5.Text \* 5) / 100

Text9.Text = Val(Text5.Text \* 5) / 100

Text10.Text = Val(Text5.Text \* 2.5) / 100

Text11.Text = Val(Text5.Text) + Val(Text6.Text) + Val(Text7.Text) + Val(Text8.Text) + Val(Text9.Text) + Val(Text10.Text)

Text12.Text = Val(Text11.Text) - Val(Text10.Text) - Val(Text9.Text) - Val(Text7.Text)

Output

| 5.5         | Distance into the | ALC: NOT THE OWNER. | The second second second second second second second second second second second second second second second se |  |                                                                                                    |
|-------------|-------------------|---------------------|----------------------------------------------------------------------------------------------------|--|----------------------------------------------------------------------------------------------------|
|             | EMPLOYEE P        | AYROLL              |                                                                                                    |  |                                                                                                    |
| EMP NO.     | 0071              | PF                  | 1800                                                                                                    |  |                                                                                                    |
|             | FACHAMPAN         | DA.                 | 750                                                                                                    |  |                                                                                                    |
| DESIGNATION | Harager           | ei.                 | 756                                                                                                    |  |                                                                                                    |
| DEPARTMENT  | facking           | DEDUCTION           | [37]                                                                                                    |  |                                                                                                    |
| BASIC PAY   | 15000             | GROSS SALARY        | 20175                                                                                                    |  |                                                                                                    |
| HBA         | 1500              | NET SALARY          | 17290                                                                                                    |  |                                                                                                    |
| 19931       | LAST NEX          | T PREVIOUS          | CACULATE                                                                                                    |  |                                                                                                    |
| 000         |                   |                     |                                                                                                    |  |                                                                                                    |
|             |                   |                     |                                                                                                    |  |                                                                                                    |
|             |                   |                     |                                                                                                    |  |                                                                                                    |
|             |                   |                     |                                                                                                    |  | <br>No. of States and States and |
| 🏐 (e 🛛      |                   | 9 16 12             |                                                                                                    |  | • 10 10 10 100 100                                                                                                    |

Result: Thus the above program has been completed successfully and output was verified.

Prepared by Mr. K. Veerasamy, Asst. Prof., Department of Computer Applications, KAHE.17/15

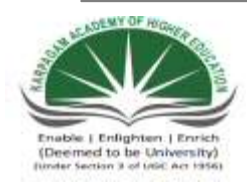

## KARPAGAM ACADEMY OF HIGHER EDUCATION

(Deemed University Established Under Section 3 of UGC Act 1956) Coimbatore - 641021. (For the candidates admitted from 2015 onwards) DEPARTMENT OF COMMERCE

| SUBJECT    | : PRACTICAL VISUAL BASIC |       |                |
|------------|--------------------------|-------|----------------|
| SEMESTER   | : V                      |       |                |
| SUBJECT CO | DE: 15CCU511             | CLASS | : III B.COM CA |

Exp. No. 10 Write VB Program to present product details like purchase, sales, profit etc., by declaring array functions and present details in a Rich Text Book Box (RTF)

Aim:

To Write VB Program to present product details like purchase, sales, profit etc., by declaring array functions and present details in a Rich Text Book Box (RTF)

Algorithm:

Step 1: Start the Process

Step 2: Start All Programs Microsoft Visual Studio 6.0 — Microsoft Visual Basic 6.0

Step 3: Open the Standard EXE window.

Step 4: Click New Project Design the form.

Step 5: Design the forms and project according to the program using tools such as Label, RichTextBox,

Command Buttons etc., Properties and components.

Step 6: Write the code for respective tools and actions of the program using code window, events,

properties and methods.

Step 7: Save the forms, projects and Run the program.

Step 8: Check the results.

Step 9: Stop the Process.

## Design Form

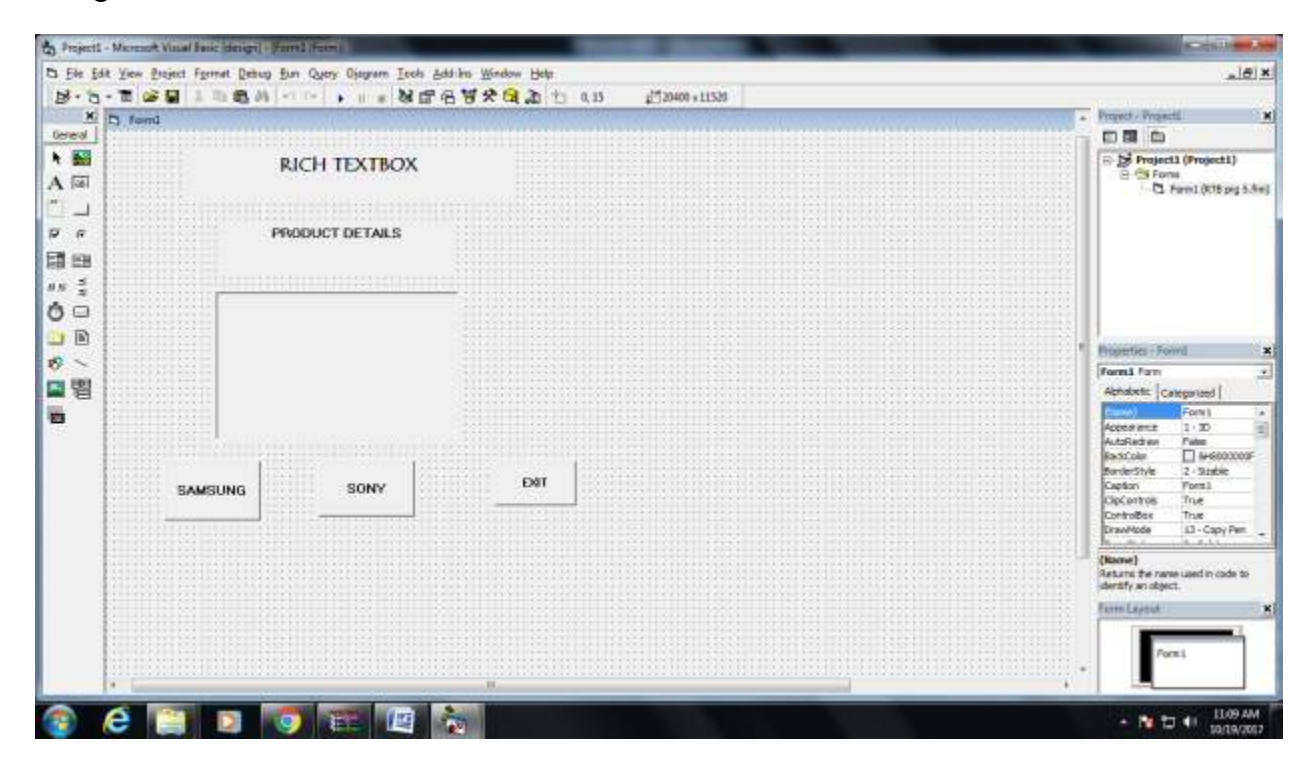

Coding:

Private Sub Command1\_Click()

Dim p(1 To 4) As String

p(1) = "The sales turnover is 20 crores"

p(2) = "The total turnover is 100 crores"

p(3) = "The total expenses is 75 crores"

p(4) = "The profit turnover is 25 crores"

RichTextBox1.Text = p(1) & "" & p(2) & "" & p(3) & "" & p(4)

End Sub

Private Sub Command2\_Click()

Dim p(1 To 4) As String

p(1) = "The sales turnover is 220 crores"

p(2) = "The total turnover is 143 crores"

p(3) = "The total expenses is 109 crores"

p(4) = "The profit turnover is 45 crores"

RichTextBox1.Text = p(1) & "" & p(2) & "" & p(3) & "" & p(4)

End Sub

Private Sub Command3\_Click()

End

# Output Form

| h formi | and the second second |      |  |                   |
|---------|-----------------------|------|--|-------------------|
|         | RICH TEXTBOX          |      |  |                   |
| Р       | RODUCT DETAILS        |      |  |                   |
|         |                       |      |  |                   |
|         |                       |      |  |                   |
|         |                       |      |  |                   |
| SAMSUNG | SONY                  | EXAT |  |                   |
|         |                       |      |  |                   |
|         |                       |      |  |                   |
|         |                       |      |  |                   |
|         |                       |      |  |                   |
| 💿 é 🛅   | D 💿 📧                 |      |  | • 🐚 🕁 🕕 🛄 2012 AM |

Result: Thus the above program has been completed successfully and output was verified.

Exp. No. 11 Write VB Program to implement Employee Details using ADO

### Aim:

To Write VB Program to implement Employee Details using ADO.

#### Algorithm:

Step 1: Start the Process

Step 2: Start All Programs Microsoft Visual Studio 6.0 Microsoft Visual Basic 6.0

Step 3: Open the Standard EXE window.

Step 4: Click New Project Design the form.

Step 5: Design the forms and project according to the program using tools such as Label, TextBox,

Command Buttons etc., Properties and components.

Step 6: Create a database for employee details of an organization with necessary details using MS

Access.

Step 7: Establish connectivity between database table and application using ActiveX Data Objects.

Step 8: Write the code for respective tools and actions of the program using code window, events,

properties and methods.

Step 9: Save the forms, projects and Run the program.

Step 10: Check the results.

Step 11: Stop the Process.

## Design Form

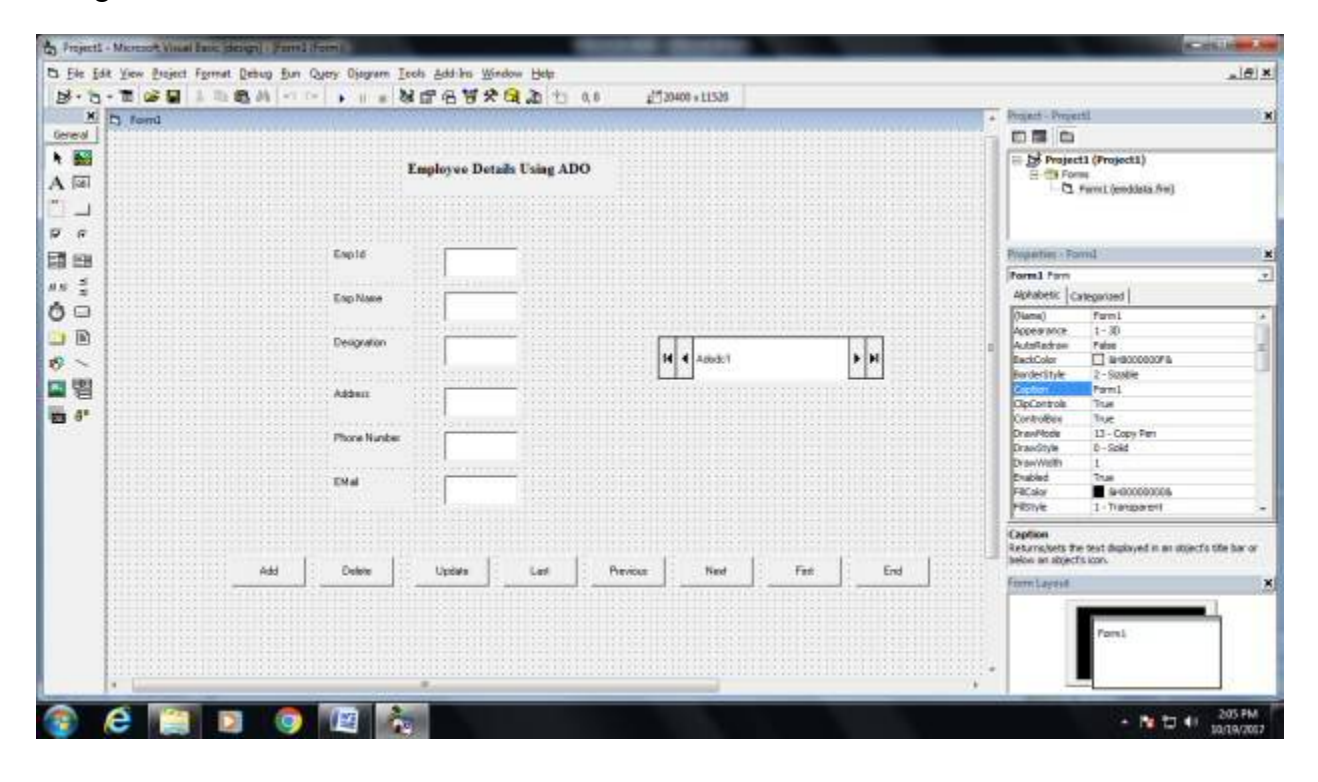

Coding

Private Sub Command3\_Click()

Adodc1.Recordset.MoveNext

MsgBox "This is the next record"

End Sub

Private Sub Command4\_Click()

Adodc1.Recordset.MovePrevious

MsgBox "This is the previous record"

End Sub

Private Sub Command5\_Click()

Adodc1.Recordset.AddNew

Text6.Text = ""

Text7.Text = ""

Text8.Text = ""

Text9.Text = ""

Text10.Text = ""

Text11.Text = ""

Text12.Text = ""

MsgBox "The record is added successfully"

Private Sub Command6\_Click()

Adodc1.Recordset.Delete

MsgBox "The record is deleted"

End Sub

Private Sub Command7\_Click()

Adodc1.Recordset.Update

MsgBox "The record is ipdated successfully"

End Sub

Private Sub Command8\_Click()

End

## Output Form

| nl |              |                          |              |              | NEW LO         |
|----|--------------|--------------------------|--------------|--------------|----------------|
|    | 3            | mployee Details Using Al | 00           |              |                |
|    |              |                          |              |              |                |
|    | Empld        | 2                        |              |              |                |
|    | Enp Name     | land                     |              |              |                |
|    | Designation  | Antaroger                | He 4 Adodd   | <b>b b</b> 1 |                |
|    | Addens       | Namaka al                |              |              |                |
|    | Prote Number |                          |              |              |                |
|    | Dist         | autBghal.com             |              |              |                |
|    |              |                          |              |              |                |
| A  | ldd Deiele   | Update Last              | Preview Neir | Finit End    |                |
|    |              |                          |              |              |                |
|    |              |                          |              |              |                |
|    |              |                          |              |              |                |
|    |              |                          |              |              |                |
| 6  |              |                          |              | -            | . 19 PT 41 204 |
|    |              |                          |              |              | - 10 L 10/     |

Result: Thus the above program has been completed successfully and output was verified.

# Exp. No. 12 Write VB Program to implement pay slip for an organization and create a database using SQL and ADO Control

### Aim:

To Write VB Program to implement pay slip for an organization and create a database using SQL and ADO Control

#### Algorithm:

- Step 1: Start the Process
- Step 2: Start All Programs Microsoft Visual Studio 6.0 Microsoft Visual Basic 6.0
- Step 3: Open the Standard EXE window.
- Step 4: Click New Project Design the form.
- Step 5: Design the forms and project according to the program using tools such as Label, TextBox,

Command Buttons etc., Properties and components.

Step 6: Create a database for pay slip for an organization with necessary details using MS Access.

- Step 7: Establish connectivity between database table and application using ActiveX Data Objects.
- Step 8: Write the code for respective tools and actions of the program using code window, events,

properties and methods.

- Step 9: Save the forms, projects and Run the program.
- Step 10: Check the results.
- Step 11: Stop the Process.

# Design Form

|                                                                                                    | Projecti (Projecti)<br>Projecti (Projecti)<br>Prone<br>Prone<br>Prone<br>Prone<br>Prone<br>Prone<br>Projecti (Projecti) |
|----------------------------------------------------------------------------------------------------|----------------------------------------------------------------------------------------------------|
| Bail         ENDINCE PRIMAL         P.2           Image: State of the state of the state of th | ge Frojecti (Projecti)<br>B Ge Fons<br>- CL Farmi (mo prg 6.                                                            |
| → EMP NO. PF                                                                                                    |                                                                                                    |
| EHP NAME DA                                                                                                    |                                                                                                    |
|                                                                                                    |                                                                                                    |
|                                                                                                    |                                                                                                    |
|                                                                                                    | erties - Formd                                                                                                    |
| BEPAITMENT DEDUCTION                                                                                                    | nd Form<br>habetic [Categorized ]                                                                                       |
| BASIC PAY GROSS SALARY                                                                                                    | Romit 1:30<br>Reference 1:30                                                                                            |
| HRA NET SALARY                                                                                                    | scolar 🔲 M-6000000<br>derStyle 2 Staddie<br>Nam 5                                                                       |
| FIRST LAST NEXT PREVIOUS                                                                                                    | troitices True<br>troitices True<br>whode LD - Capy Pern                                                                |
|                                                                                                    | we)<br>milithe name used in code to<br>tify an object.                                                                  |
| ADD DELETE UPDATE EXIT                                                                                                    | Leyout                                                                                                    |

Coding:

Private Sub Command3\_Click()

Adodc1.Recordset.MoveNext

MsgBox "This is the next record"

End Sub

Private Sub Command4\_Click()

Adodc1.Recordset.MovePrevious

MsgBox "This is the previous record"

End Sub

Private Sub Command5\_Click()

Adodc1.Recordset.AddNew

Text6.Text = ""

Text7.Text = ""

Text8.Text = ""

Text9.Text = ""

Text10.Text = ""

Text11.Text = ""

Text12.Text = ""

MsgBox "The record is added successfully"

Private Sub Command6\_Click()

Adodc1.Recordset.Delete

MsgBox "The record is deleted"

End Sub

Private Sub Command7\_Click()

Adodc1.Recordset.Update

MsgBox "The record is ipdated successfully"

End Sub

Private Sub Command8\_Click()

End

End Sub

Private Sub Command9\_Click()

Text6.Text = Val(Text5.Text \* 10) / 100

Text7.Text = Val(Text5.Text \* 12) / 100

Text8.Text = Val(Text5.Text \* 5) / 100

Text9.Text = Val(Text5.Text \* 5) / 100

Text10.Text = Val(Text5.Text \* 2.5) / 100

Text11.Text = Val(Text5.Text) + Val(Text6.Text) + Val(Text7.Text) + Val(Text8.Text) + Val(Text9.Text) + Val(Text10.Text)

Text12.Text = Val(Text11.Text) - Val(Text10.Text) - Val(Text9.Text) - Val(Text7.Text)

Output

| 5.5         | Distance into the | ALC: NOT THE OWNER. | The second second second second second second second second second second second second second second second se |  |                                                                                                    |
|-------------|-------------------|---------------------|----------------------------------------------------------------------------------------------------|--|----------------------------------------------------------------------------------------------------|
|             | EMPLOYEE P        | AYROLL              |                                                                                                    |  |                                                                                                    |
| EMP NO.     | 0071              | PF                  | 1800                                                                                                    |  |                                                                                                    |
|             | FACHAMPAN         | DA.                 | 750                                                                                                    |  |                                                                                                    |
| DESIGNATION | Harager           | ei.                 | 756                                                                                                    |  |                                                                                                    |
| DEPARTMENT  | facking           | DEDUCTION           | [37]                                                                                                    |  |                                                                                                    |
| BASIC PAY   | 15000             | GROSS SALARY        | 20175                                                                                                    |  |                                                                                                    |
| HBA         | 1500              | NET SALARY          | 17290                                                                                                    |  |                                                                                                    |
| 19931       | LAST NEX          | T PREVIOUS          | CACULATE                                                                                                    |  |                                                                                                    |
| 000         |                   |                     |                                                                                                    |  |                                                                                                    |
|             |                   |                     |                                                                                                    |  |                                                                                                    |
|             |                   |                     |                                                                                                    |  |                                                                                                    |
|             |                   |                     |                                                                                                    |  | <br>No. of States and States and |
| 🏐 (e 🛛      |                   | 9 16 12             |                                                                                                    |  | • 10 10 10 100 100                                                                                                    |

Result: Thus the above program has been completed successfully and output was verified.

Prepared by Mr. K. Veerasamy, Asst. Prof., Department of Computer Applications, KAHE.17/15

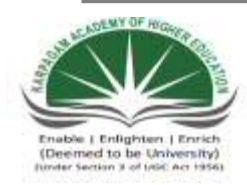

## KARPAGAM ACADEMY OF HIGHER EDUCATION

(Deemed University Established Under Section 3 of UGC Act 1956) Coimbatore - 641021. (For the candidates admitted from 2015 onwards) DEPARTMENT OF COMMERCE

| SUBJECT    | : PRACTICAL VISUAL BASIC |       |                |
|------------|--------------------------|-------|----------------|
| SEMESTER   | : V                      |       |                |
| SUBJECT CO | DE: 15CCU511             | CLASS | : III B.COM CA |
|            |                          |       |                |

# Exp. No. 13 Write VB Program to create a bank customer database by declaring simple array and multiple arrays using ADO Control

### Aim:

To Write VB Program to create a bank customer database by declaring simple array and multiple arrays using ADO Control.

- Algorithm:
- Step 1: Start the Process
- Step 2: Start All Programs Microsoft Visual Studio 6.0 Microsoft Visual Basic 6.0
- Step 3: Open the Standard EXE window.
- Step 4: Click New Project Design the form.
- Step 5: Design the forms and project according to the program using tools such as Label, TextBox,

Command Buttons etc., Properties and components.

- Step 6: Create a database for bank customers with necessary details using MS Access.
- Step 7: Establish connectivity between database table and application using ActiveX Data Objects.
- Step 8: Write the code for respective tools and actions of the program using code window, events,

properties and methods.

Step 9: Save the forms, projects and Run the program.

Step 10: Check the results.

Step 11: Stop the Process.

# Design Form

|                         | OWED DATABASE                                                                                                    | • Project - Projecti                                                                                                    |
|-------------------------|----------------------------------------------------------------------------------------------------|----------------------------------------------------------------------------------------------------|
| CENTRALE     ACCOUNTING |                                                                                                    | Fr Strongert1 (Project1)<br>B S Forms<br>- CL Frient (SAR), Free                                                                                                    |
|                         | TELEFHORE                                                                                                    | * Interview-Form                                                                                                    |
| LOAN INTAILS            | SANTING ALC DETAILS                                                                                                    | Form1 Farm<br>Aphabetic [Categorized                                                                                                    |
| TVPES DI T              | ADD TVPES OF  ACCOUNT UPDATE DEPST ACCOUNT ACCOUNT ACC | Financial         Forms is           Access ence         1         30           AudStations         Palate         1480           BostColar         1         4450           BostColar         1         4450           BostColar         1         4450           BostColar         1         4450           Cardon         Fond         1450           Cardon         Fond         Controlling           Dirachibde         Tinde         Tinde           Dirachibde         Tild         2.0 capit/File |
| DUE AMOUNT              | EXIT                                                                                                    | (konve)<br>Returns the name used in code t<br>identify an object.                                                                                                    |
|                         | CALCULATE                                                                                                    | - Formi                                                                                                    |

Coding: Private Sub Command1\_Click() Adodc1.Recordset.AddNew MsgBox ("ADDED SUCCESSFULLY") End Sub Private Sub Command2 Click() Adodc1.Recordset.Update MsgBox ("UPDATED SUCCESFULLY") End Sub Private Sub Command3 Click() Adodc1.Recordset.Delete MsgBox ("DELETED SUCCESSFULLY") End Sub Private Sub Command4 Click() End End Sub Private Sub Command5 Click() Text9.Text = Val(Text6.Text) - Val(Text7.Text) If Combo1.Text = "SHORT TERM" Then Text8.Text = Val((Text9.Text) \* 5 / 100) Else If Combo1.Text = "LONG TERM" Then Text8.Text = Val((Text9.Text) \* 9 / 100)Else

```
Text8.Text = ((Text9.Text) * 12 / 100)
```

End If

End Sub

```
Private Sub Command6_Click()
```

If Text10.Text < 10000 Then

Text11.Text = Val((Text10.Text) \* 10 / 100)

Text12.Text = Val(Text10.Text) + Val(Text11.Text)

Else

If Text10.Text > 100000 And Text10.Text < 50000 Then

```
Text11.Text = Val((Text10.Text) * 15 / 100)
```

Text12.Text = Val(Text10.Text) + Val(Text11.Text)

Else

Text11.Text = Val((Text10.Text) \* 20 / 100)

Text12.Text = Val(Text10.Text) + Val(Text11.Text)

End If

# Output form

| um1                          |                                                                                                    |   |      |
|------------------------------|----------------------------------------------------------------------------------------------------|---|------|
| BANK CUSTON                  | HER DATABASE                                                                                                    |   |      |
| UNDOADE DETAILS              |                                                                                                    |   |      |
| ACCOUNT NO TOUTOBOORSE       | 67<br>— DJSTOMER<br>ADDRESS                                                                                                    |   |      |
| DNALIO kommanary27/8gnalicov | TELEPHONE WINNET THE                                                                                                    |   |      |
| OAN BETAELS                  | SAVING A/C DETAILS                                                                                                    |   |      |
| TYPES OF Perioval •          | ADD TYPES OF Sering: •                                                                                                    |   |      |
| AGUNT 20000                  | UPDATE DEPSIT 2000                                                                                                    |   |      |
| приевт ( <sup>184</sup>      | DELETE                                                                                                    | 3 |      |
| UE AMOUNT 4523               | ENT                                                                                                    |   |      |
| CALCULATE                    | CALCULATE                                                                                                    |   |      |
|                              |                                                                                                    |   |      |
|                              |                                                                                                    |   |      |
|                              |                                                                                                    |   |      |
|                              |                                                                                                    |   |      |
|                              | and the second second se |   | 1147 |
Result: Thus the above program has been completed successfully and output was verified.

Exp. No. 14 Write VB Program to display tree view and list view of folders and files from a directory of an organization

Aim:

To Write VB Program to display tree view and list view of folders and files from a directory of an organization

Algorithm:

Step 1: Start the Process

Step 2: Start All Programs Microsoft Visual Studio 6.0 Microsoft Visual Basic 6.0

Step 3: Open the Standard EXE window.

Step 4: Click New Project Design the form.

Step 5: Design the forms and project according to the program using tools such as folders, List box, File directory, Label, ImageBox, Properties and components.

Step 6: Write the code for respective tools and actions of the program using code window, events,

properties and methods.

Step 7: Save the forms, projects and Run the program.

Step 8: Check the results.

Step 9: Stop the Process.

Design Form

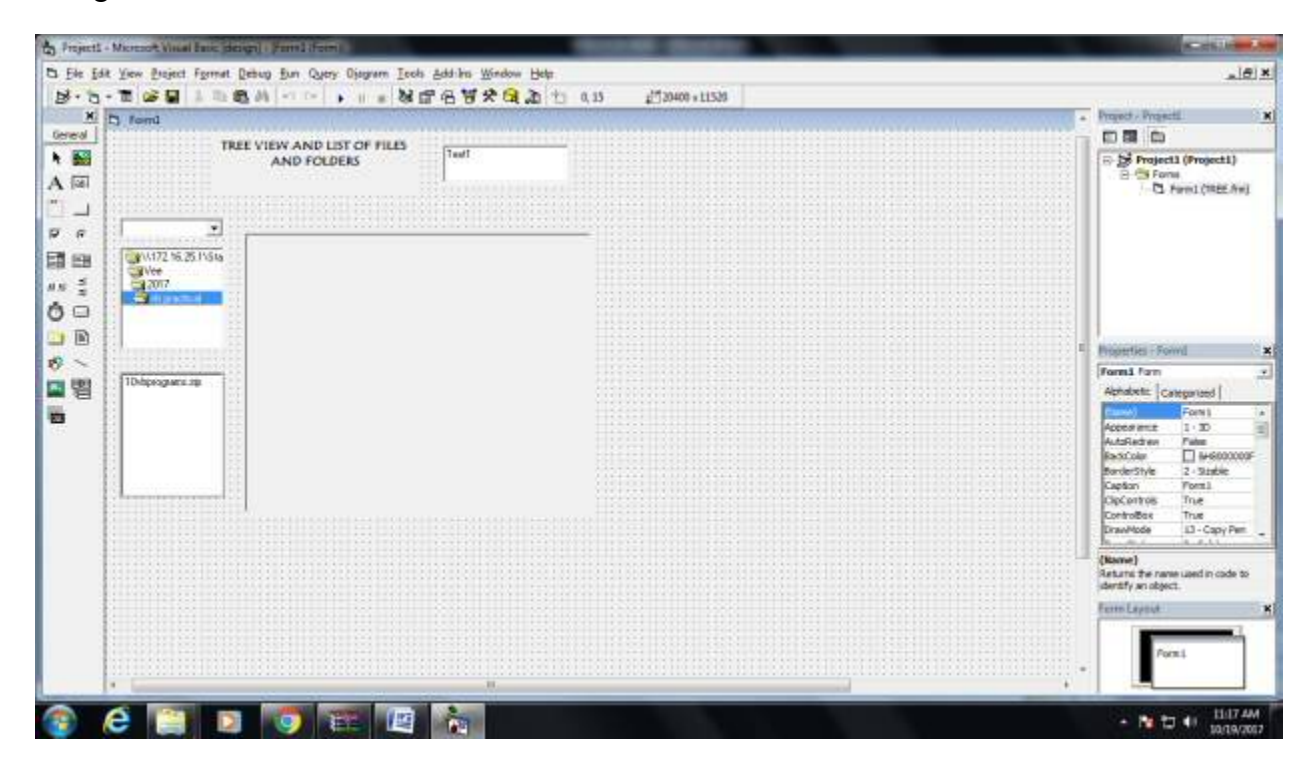

Coding

Private Sub Dir1\_Change()

File1.Path = Dir1.Path

End Sub

Private Sub Drive1\_Change()

Dir1.Path = Drive1.Drive

End Sub

Private Sub File1\_Click()

Text1.Text = File1

If Len(Dir1.Path) = 1 Then

Else

Picture1.Picture = LoadPicture(Dir1.Path + "/" + File1.FileName)

End If

End Sub

## Output

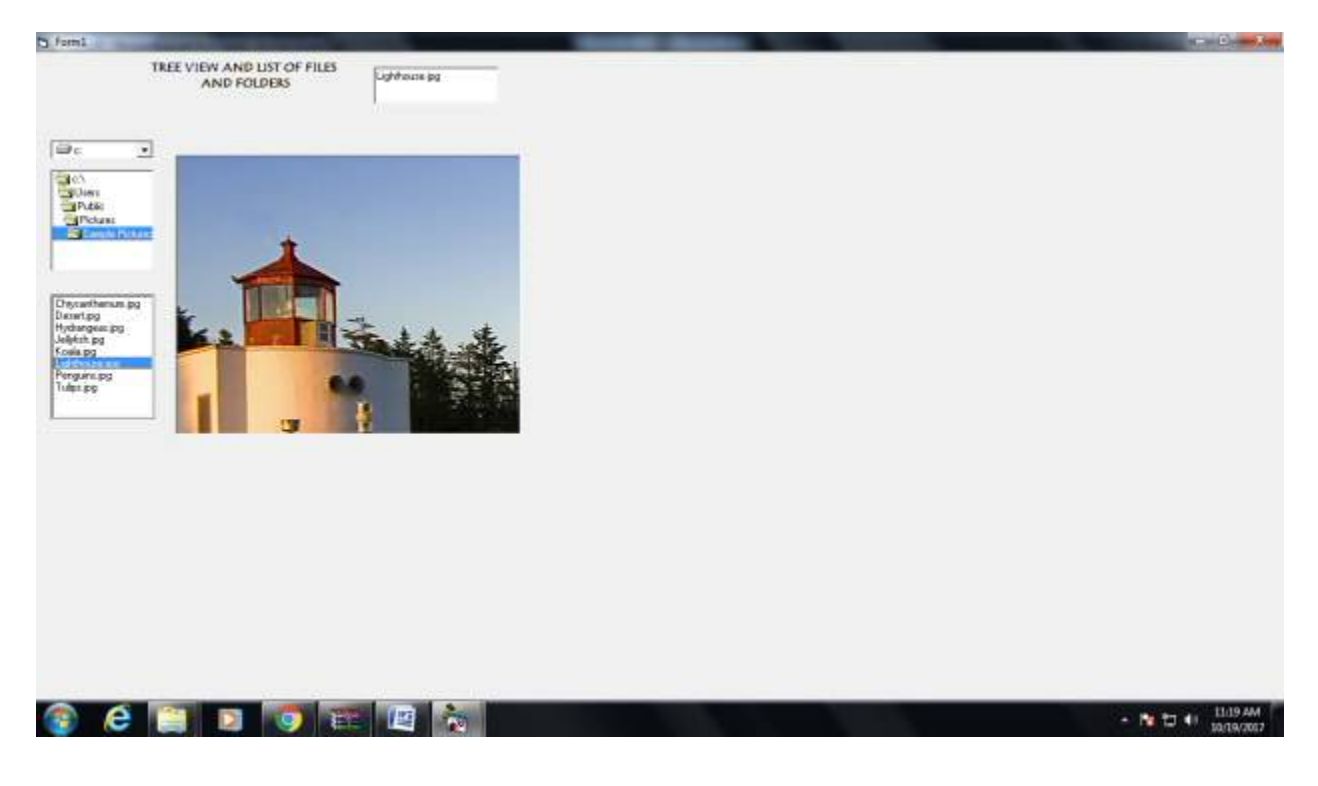

Result: Thus the above program has been completed successfully and output was verified.

Exp. No. 15 Write VB Program to implement the Animated Dice

## Aim:

 $To\ {\rm Write}\ {\rm VB}\ {\rm Program}\ to\ {\rm implement}\ the\ {\rm Animated}\ {\rm Dice}$ 

## Algorithm:

- Step 1: Start the Process
- Step 2: Start All Programs Microsoft Visual Studio 6.0 Microsoft Visual Basic 6.0
- Step 3: Open the Standard EXE window.
- Step 4: Click New Project Design the form.
- Step 5: Design the forms and project according to the program using tools such as Label, TextBox,

Command Buttons etc., Properties and components.

Step 6: Write the code for respective tools and actions of the program using code window, events,

properties and methods.

- Step 7: Save the forms, projects and Run the program.
- Step 8: Check the results.
- Step 9: Stop the Process.

## Design Form

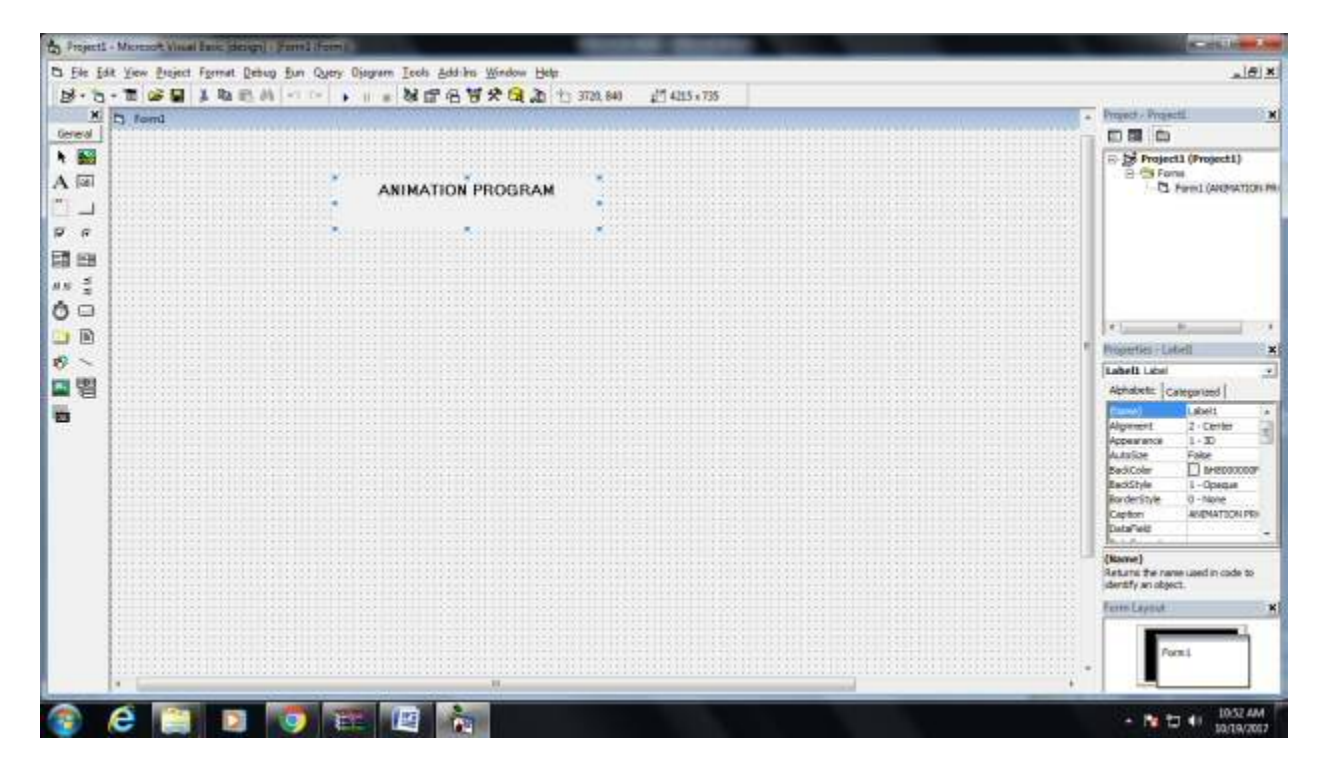

Coding:

Private Sub Form\_Load()

Dim i As Single, code As Single

WindowState = 2

Show

Scale (-1, 1)-(1, -1)

For i = 0.1 To 0.7 Step 0.05

ccode = 16 \* Rnd

Circle (0, 0), i, code

Next i

End Sub

Output:

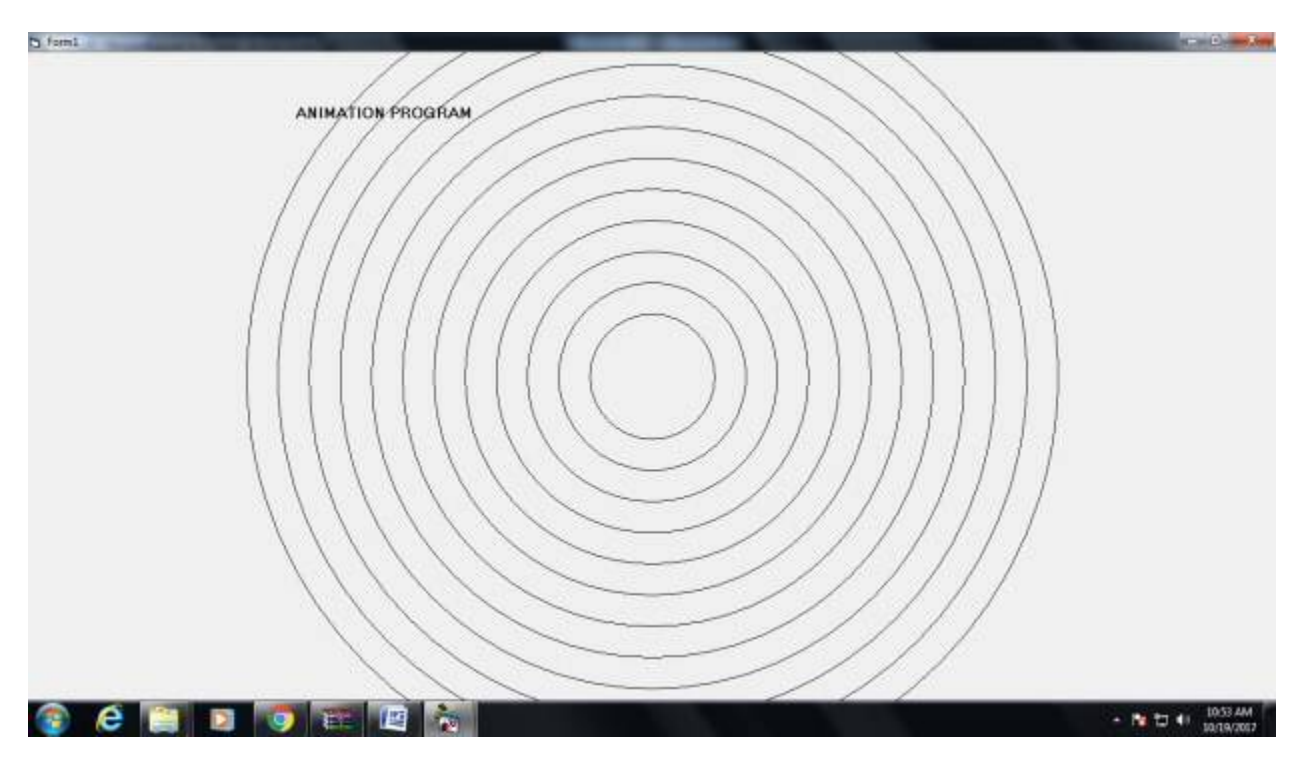

Result: Thus the above program has been completed successfully and output was verified.

Prepared by Mr. K. Veerasamy, Asst. Prof., Department of Computer Applications, KAHE.15/14